## 4-3. Factory Mode Adjustments

## 4-3-1 Entering Factory Mode

To enter 'Service Mode' Press the remote -control keys in this sequence :

- If you do not have Factory remote - control

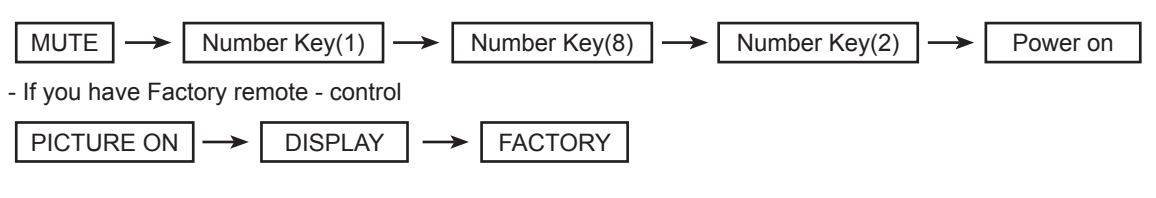

- The buttons are active in the service mode.

 Remote - Control Key : Power, Arrow Up, Arrow Down, Arrow Left Arrow Right, Menu, Enter, Number Key(0~9)

2. Function - Control Key : Power, CH +, CH -, VOL +, VOL -, Menu, TV/VIDEO(Enter)

,

## 4-3-2 Panel Check

You have to check Panel Maker Because of different adjustments as follows. First of all, Check the label rating!

1) Label Rating File

- LCD PANEL MARK A:ACER(AUO) S : SEC C : CMO
- \* If not printed you could consider S(sec) panel mark.

## 4-3-3 Factory Data

1. Option 2. ADC/WB 3. Control 4. Advanced : 0->0->0->0 5. FBE3 6. WB Movie 7. EPA Standard 8. CH\_VDEC 9. YC\_Delay 10.AR\_ADC 11.CH DP 12. NR 13. Sharpness 14. Sharpness\_LNA 15. CE DIMMING 16.LNA Plus 17. Tuner Status 18. FRC 19. PQ Others 20. EEPROM RESET 21. Expert 22. TC905x7 23. DDR Margin T-CHE7IBRC-0012 T-CHE7IBRS-0035 SDAL-4.2.27-0153 RFS:24\_2G\_64\_512 T-CHE7IBRC 2009-03-03 FRCQ FW : 1008, CONFIG : 4900 Type: 40A1UF0E Model : UN40B7000 MAC EDID CALIB : AV,COMP,PC,HDMI Option : 0751 3014 500 Factory Data Ver : 486 DTP-AP-COMP-132 DTP-HIIG-0127 TLIB BR 2G 2009-03-03-01 DTP-BP-0135 Date of purchase

## Option

| Item           | Range                                                                                                    | Data        |
|----------------|----------------------------------------------------------------------------------------------------|-------------|
| Factory Reset  |                                                                                                    |             |
| Туре           | None/ 32L6AF0C/ 32A6AF0C/ 32L1UF0C/ 32L1UF0C/ 32D U11E/<br>37L6AF0C/ 37L1UF0C/ 40A1UF0E/ 40L6AF0C/<br>40A6AF0C/ 40L1UF0C/ 40D1UF0C/ 40D1AF0C/ 40A1AF0C/<br>40A2UF0C/ 40D6AF0C/ 40A1UF0C/ 40A2UF0E/ 46L6AF0C/<br>46A6AF0C/ 46L1AF0C/ 46A1AF0C/ 46D1UF0C/ 46L1UF0C/46A1UF0C | 40A1UF0E    |
| Model          | LB550/ LB570/ UB6000/ LB650/ LB670/ UB7000/ LB750/UB8000                                                                                                    | UB7000      |
| TUNER          | ALPS/ SEC_TI/ SEC_INF/ Error                                                                                                    | SEC_TI      |
| Region         | BRA                                                                                                    | BRA         |
| DDR            | -                                                                                                    | -           |
| Light Effect   | ON/OFF                                                                                                    | OFF         |
| Ch Table       | NONE/ SUWON                                                                                                    | NONE        |
| Medialink Type | Canada/ America/ Mexico/ S.America/ Infolink ON/<br>Infolink OFF                                                                                                    | Infolink ON |
| Local Set      |                                                                                                    |             |
| PDP GROUP      |                                                                                                    |             |

## ADC/WB

#### ADC

| ltem             | Range           | Data    |
|------------------|-----------------|---------|
| AV Calibraion    | Success/Failure | Success |
| Comp Calibraion  | Success/Failure | Success |
| PC Calibration   | Success/Failure | Success |
| HDMI Calibration | Success/Failure | Success |

#### **ADC Target**

| ltem             | Range  | Data |
|------------------|--------|------|
| 1st AV Low       | 0~1020 | 64   |
| 1st AV High      | 0~1020 | 880  |
| 1st AV Delta     | 7      | 1    |
| 1st COMP Y Low   | 0~1020 | 64   |
| 1st COMP Cb Low  | 0~1020 | 512  |
| 1st COMP Cr Low  | 0~1020 | 512  |
| 1st COMP Y High  | 0~1020 | 940  |
| 1st COMP Cb High | 0~1020 | 512  |
| 1st COMP Cr High | 0~1020 | 512  |
| 1st COMP Delta   | 7      | 1    |
| 1st PC R Low     | 0~1020 | 16   |
| 1st PC G Low     | 0~1020 | 16   |
| 1st PC B Low     | 0~1020 | 16   |
| 1st PC R High    | 0~1020 | 1004 |
| 1st PC G High    | 0~1020 | 1004 |
| 1st PC B High    | 0~1020 | 1004 |
| 1st PC Delta     | 7      | 1    |
| 2nd AV R Low     | 124    | 4    |
| 2nd AV G Low     | 124    | 4    |
| 2nd AV B Low     | 124    | 4    |
| 2nd AV R High    | 1020   | 940  |
| 2nd AV G High    | 1020   | 940  |
| 2nd AV B High    | 1020   | 940  |
| 2nd AV Delta     | 7      | 1    |
| 2nd COMP R Low   | 124    | 4    |
| 2nd COMP G Low   | 124    | 4    |
| 2nd COMP B Low   | 124    | 4    |
| 2nd COMP R High  | 1020   | 940  |
| 2nd COMP G High  | 1020   | 940  |
| 2nd COMP B High  | 1020   | 940  |
| 2nd COMP Delta   | 7      | 1    |
| 2nd PC R Low     | 124    | 4    |
| 2nd PC G Low     | 124    | 4    |
| 2nd PC B Low     | 124    | 4    |
| 2nd PC R High    | 1020   | 940  |
| 2nd PC G High    | 1020   | 940  |
| 2nd PC B High    | 1020   | 940  |
| 2nd PC Delta     | 7      | 1    |
| 2nd HDMI R Low   | 124    | 4    |
| 2nd HDMI G Low   | 124    | 4    |
| 2nd HDMI B Low   | 124    | 4    |
| 2nd HDMI R High  | 1020   | 940  |
| 2nd HDMI G High  | 1020   | 940  |
| 2nd HDMI B Hiah  | 1020   | 940  |
| 2nd HDMI Delta   | 7      | 1    |
|                  | 1      | L    |

#### **ADC Result**

| Item      | Range | Data |
|-----------|-------|------|
| 1st_Y_GH  | 0~511 | 128  |
| 1st_Y_GL  | 0~511 | 128  |
| 1st_Cb_BH | 0~511 | 128  |
| 1st_Cb_BL | 0~511 | 128  |
| 1st_Cr_RH | 0~511 | 128  |
| 1st_Cr_RL | 0~511 | 128  |
| 2nd_R_L   | 0~255 | 131  |
| 2nd_G_L   | 0~255 | 131  |
| 2nd_B_L   | 0~255 | 131  |
| 2nd_R_H   | 0~255 | 67   |
| 2nd_G_H   | 0~255 | 67   |
| 2nd_B_H   | 0~255 | 67   |

#### White Balance

| ltem           | Range  | Data |
|----------------|--------|------|
| Sub Brightness | 0~255  | 128  |
| R-Offset       | 0~1023 | 512  |
| G-Offset       | 0~1023 | 512  |
| B-Offset       | 0~1023 | 512  |
| Sub Contrast   | 0~255  | 133  |
| R-Gain         | 0~1023 | 512  |
| G-Gain         | 0~1023 | 512  |
| B-Gain         | 0~1023 | 512  |
| Movie R-Offset | 0~1023 | -    |
| Movie B-Offset | 0~1023 | -    |
| Movie R-Gain   | 0~1023 | -    |
| Movie B-Gain   | 0~1023 | -    |

### Control

#### EDID

| ltem             | Range           | Data    |
|------------------|-----------------|---------|
| EDID ON/OFF      | ON/OFF          | OFF     |
| EDID WRITE ALL   | Failure/Success | Success |
| EDID WRITE PC    | Failure/Success | Success |
| EDID WRITE HDMI  | Failure/Success | Success |
| EDID WRITE HDMI1 | Failure/Success | -       |
| EDID WRITE HDMI2 | Failure/Success | -       |
| EDID WRITE HDMI3 | Failure/Success | -       |
| EDID WRITE HDMI4 | Failure/Success | -       |
| EDID VERSION     | HDMI1.2/HDMI1.3 | NONE    |

#### Sub Option

Г

| Item                    | Range                                         | Data      |
|-------------------------|-----------------------------------------------|-----------|
| RF Mute Time            | 0ms~1000ms                                    | 600ms     |
| SUB U-COM               | -                                             | Off       |
| RS-232 Jack             | Debug/UART/Logic                              | UART      |
| Watchdog                | On/Off                                        | On        |
| WD COUNT                | -                                             | 0         |
| SSC ON/Off              | On/Off                                        | On        |
| SSC MRR                 | 0~31                                          | 2         |
| SSC MFR                 | 0~8                                           | 2         |
| SSC QLC                 | 0~15                                          | 4         |
| Gamma                   | Off/0.85/0.88/0.90/0.93/0.95/0.98/M1/M2/M3/M4 | 0.98      |
| PANEL DISPLAY TIME      | -                                             | Ohr       |
| Dimm Type               | INT/EXT                                       | EXT       |
| LVDS FORMAT             | JEIDA/PDP/VESA                                | VESA      |
| Language_Arabic         | -                                             | -         |
| UI COLOR                | BASIC/BLUE/RED                                | RED       |
| TOOLS Support           | -                                             | 40        |
| LNA Support             | 0~1                                           | 1         |
| Wiselink WithOut DB     | With DB /Without DB                           | With DB   |
| WiseLink Movie          | On/Off                                        | On        |
| WiseLink DLNA           | On/Off                                        | On        |
| WiseLink Write          | On/Off                                        | On        |
| NETWORK Support         | Not support/Cable/Wireless                    | Wireless  |
| High Devi               | On/Off                                        | Off       |
| Carrier Mute            | On/Off                                        | Off       |
| Volume Curve            | US_KR/EU/ASIA_SA/CUSTOM                       | ASIA_SA   |
| PWM MAX                 | 0~256                                         | 256       |
| DVOUT CD                | 0~3                                           | 0         |
| CVBS CD                 | 0~3                                           | 1         |
| EDID Jack Ident         | On/Off                                        | Off.      |
| Info Link Server Type   | development/operating                         | operating |
| I I X List              | -                                             | Flot      |
| I I X Group             | -                                             | UserOSD   |
| 24Px4 Support           | Un/Off                                        | Οπ        |
| Power Indicator Support |                                               | On        |
| BD Wise Support         |                                               | Off       |
| Data Sarvica Support    | On/Off                                        | Oli       |
| OTA Duration Test       |                                               | Off       |
| Alternate Del           |                                               | Off       |
|                         |                                               | Off       |
| Visual Test             | Disable/Enable                                | Disable   |
| Temp Private Range Use  | On/Off                                        | Off       |
| Panel Auto Setting      | Failure/Success                               | Success   |
| Checksum                | -                                             | 0x0000    |
| View Loa                | -                                             | -         |
| Font Data Viewer        | -                                             | _         |

#### **Shop Option**

| Item          | Range  | Data |
|---------------|--------|------|
| ТТХ           | ON/OFF | OFF  |
| China HD      | ON/OFF | OFF  |
| NT Conversion | ON/OFF | OFF  |
| Sepco 120Hz   | ON/OFF | OFF  |
| Unbalance     | ON/OFF | OFF  |

#### SOUND

| ltem                       | Range       | Data  |
|----------------------------|-------------|-------|
| SAP High Threshold         | 0x00h~0xffh | 0x1Ah |
| SAP Low Threshold          | 0x00h~0xffh | 0x09h |
| Speaker Delay Normal       | 0~150       | 80    |
| Auxout Delay Normal        | 0~150       | 80    |
| Spdif Delay Normal         | 0~150       | 0     |
| Speaker Delay Game         | 0~150       | 40    |
| Auxout Delay Game          | 0~150       | 40    |
| Spdif Delay Game           | 0~150       | 0     |
| STA Amp Vol.               | 0x00h~0xffh | 0x28h |
| STA Post Scale             | 0x00h~0x7fh | 0x7fh |
| STA Speaker EQ             | ON/OFF      | On    |
| STA Sub Woofer             | 1~2         | 2     |
| Mono to Stereo Thld        | 0x00h~0xffh | 0x12h |
| Stereo to Mono Thld        | 0x00h~0xffh | 0x06h |
| Pilot Level High Thld      | 0x00h~0xffh | 0x30h |
| Pilot Level Low Thld       | 0x00h~0xffh | 0x10h |
| A2 Pilot AM Carr High Thld | -           | -     |
| A2 Pilot AM Carr Low Thld  | -           | -     |
| NICAM Error High Thld      | -           | -     |
| NICAM Error Low ThId       | -           | -     |
| FM1 CarrMute High Thld     | 0x00h~0xffh | 0x02h |
| FM1 CarrMute Low Thld      | 0x00h~0xffh | 0x01h |
| DRC H Thresh               | 0x00h~0xffh | 0x35h |
| DRC L Thresh               | 0x00h~0xffh | 0x30h |
| DRC SW Thresh              | 0x00h~0xffh | 0x3dh |
| Chattering Cnt             | 0~60        | 5     |
| FM Prescale                | -           | -     |
| AM Prescale                | -           | -     |
| NICAM Prescale             | -           | -     |
| BTSC Mono Prescale         | 0~40        | 20    |
| BTSC Stereo Prescale       | 0~40        | 20    |
| BTSC Sap Prescale          | 0~40        | 20    |
| A2K Prescale               | -           | -     |
| M Prescale                 | -           | -     |

#### **Config Option**

| Item                   | Range                       | Data    |
|------------------------|-----------------------------|---------|
| Num of ATV             | 1~2                         | 1       |
| Num of DTV             | 0~2                         | 1       |
| Num of AV              | 0~3                         | 1       |
| Num of SVIDEO          | 0~3                         | 0       |
| Num of COMP            | 0~3                         | 1       |
| Num of HDMI            | 0~4                         | 4       |
| Num of PC              | 0~1                         | 1       |
| Num of SCART           | 0~2                         | 0       |
| Num of DVI             | 0~1                         | 0       |
| Num of OPTICAL Link    | 0                           | 0       |
| Num of MEDIA           | 0~1                         | 1       |
| Num of PANEL KEY       | 0~8                         | 6       |
| Num of USB Port        | 0~2                         | 2       |
| MFT Offset             | 50/62.5                     | 62.5    |
| Select LCD/PDP         | LCD/PDP                     | LCD     |
| HDMI/DVI SEL           | 1~4                         | 1       |
| Indicator Led          | ON/OFF                      | On      |
| Wall Mount             | ON/OFF                      | Off     |
| Chelsea HV Flip        | ON/OFF                      | On      |
| Num Of Display         | 1~2                         | 2       |
| HDMI AV MUTE TIME      | 0~100                       | 40      |
| DVI/HDMI SOUND         | Auto/DVI                    | Auto    |
| HDMI HOT PLUG          | Disable/Enable              | Disable |
| HOTPLUG SWITCHING      | Disable/Boot/Source         | Boot    |
| HOT PLUG OFF HOLD TIME | 0~2000                      | 1200ms  |
| HDMI FLT CNT SIG       | 0~1000                      | 600ms   |
| HDMI FLT CNT LOS       | 0~1000                      | 3500ms  |
| UNSTABLE BAN CNT       | 0~10000                     | _       |
| HDMI Err Cnt           | 0~10                        | 5       |
| HDMI ROBIN             | ON/OFF                      | On      |
| HDMI Callback          | UN/OFF                      | Off     |
| HDMI CTS Thid          | 0~15                        | 8       |
| HDMICIS Cnt1           | 0~15                        | 1       |
| IMDS_EQ2_Boost         | 0~7                         | 1       |
| TMDS_EQ2_Gain          | 0~3                         |         |
| IMDS_PLL_LOOP          | 0~3                         | 3       |
|                        |                             |         |
|                        | AUTO/Low/Middle/High/Strong | AUTO    |
|                        |                             | SIL920/ |
|                        |                             |         |
| DVISELIME              | 0~1000                      | 300ms   |

#### **Test Pattern**

| Item               | Range | Data |
|--------------------|-------|------|
| FBE Pattern Sel    | 0~30  | 0    |
| FRC PATT_BeforeDDR | 0~9   | 0    |
| FRC PATT_AfterDDR  | 0~8   | 0    |
| LOGIC Pattern Sel  | -     | -    |

## Advanced

#### FBE

| Item          | Range  | Data |
|---------------|--------|------|
| BM slope1     | 0~255  | 19   |
| BM_slope2     | 0~255  | 36   |
| BM slope3     | 0~255  | 56   |
| BM slope4     | 0~255  | 75   |
| BM_start      | 0~255  | 68   |
| BM_start_max  | 0~255  | 110  |
| Lfunc_basis   | 0~255  | 70   |
| Hfunc_basis   | 0~255  | 80   |
| Mean-Offset1  | 0~255  | 30   |
| Mean-Offset2  | 0~255  | 235  |
| Mean-Slope    | 0~255  | 112  |
| ACR-Offset    | 0~255  | 10   |
| ACR-th1       | 0~255  | 10   |
| ACR-th2       | 0~255  | 110  |
| Skin-Enable   | ON/OFF | On   |
| Skin-UV       | 0~255  | 133  |
| FBE Sub color | 0~255  | 150  |
| M-Skin-UV     | -      | -    |
| M-Sub Color   | -      | -    |

#### **WB Movie**

| Item             | Range                                           | Data    |
|------------------|-------------------------------------------------|---------|
| W/B MOVIE ON/OFF | On/Off                                          | On      |
| MODE             | Movie/Dynamic                                   | Dynamic |
| Color Tone       | Cool/Normal/Warm1/Warm2/Warm3                   | -       |
| MSub Brightness  | 0~255                                           | -       |
| MSub Contrast    | 0~255                                           | -       |
| N_Rgain          | -512~511                                        | -       |
| N_Bgain          | -512~511                                        | -       |
| N_Roffset        | -512~511                                        | -       |
| N_Boffset        | -512~511                                        | -       |
| W1_Rgain         | -512~511                                        | -       |
| W1_Bgain         | -512~511                                        | -       |
| W1_Roffset       | -512~511                                        | -       |
| W1_Boffset       | -512~511                                        | -       |
| W2_Rgain         | -512~511                                        | -       |
| W2_Bgain         | -512~511                                        | -       |
| W2_Roffset       | -512~511                                        | -       |
| W2_Boffset       | -512~511                                        | -       |
| W3_Rgain         | -512~511                                        | -       |
| W3_Bgain         | -512~511                                        | -       |
| W3_Roffset       | -512~511                                        | -       |
| W3_Boffset       | -512~511                                        | -       |
| Movie Contrast   | 0~100                                           | -       |
| Movie Bright     | 0~100                                           | -       |
| Movie Color      | 0~100                                           | -       |
| Movie Sharpness  | 0~100                                           | -       |
| Movie Tint       | -50~50                                          | -       |
| Movie Backlight  | 0~10                                            | -       |
| Movie Gamma      | "Off/0.85/0.88/0.90/0.93/0.95/0.98/M1/M2/M3/M4" | -       |
| M_Sub_Gamma      | -3~3                                            | -       |

#### **EPA Standard**

| Item                | Range | Data | Value |
|---------------------|-------|------|-------|
| Standard Contrast   | 0     | 100  | 95    |
| Standard Brightness | 0     | 100  | 45    |
| Standard Sharpness  | 0     | 100  | 50    |
| Standard Color      | 0     | 100  | 50    |
| Standard Tint       | -50   | 50   | 0     |
| Standard Backlight  | 0     | 10   | 7     |

### CH\_VDEC

| Item           | Range  | Data |
|----------------|--------|------|
| AGC mode       | 0~1    | 1    |
| Gain VCR       | 0~1    | 0    |
| Y Gain Man     | 0~8191 | 880  |
| Saturation     | 0~255  | 128  |
| Hue            | 0~255  | 0    |
| Y_Shape_sel    | 0~63   | 13   |
| Y_Shape_SCM    | 0~63   | 29   |
| C_Shape_sel    | 0~31   | 4    |
| C_Shape_SCM    | 0~31   | 4    |
| lf_iir         | 0~1    | 0    |
| lf_filt_sel    | 0~31   | 6    |
| LTI_en         | On/Off | Off  |
| LTI_level      | 0~127  | 100  |
| CTI_en         | On/Off | Off  |
| SCM_STI_EN     | On/Off | Off  |
| CTI_level      | 0~63   | 15   |
| ST_Beg_NTSC    | 0~127  | 0    |
| VS_Slice_Level | 0~7    | 4    |
| HS_Slice_Level | 0~15   | 5    |
| FB_Delay_adj   | 0~7    | 0    |
| RGB_Delay_adj  | 0~7    | 0    |
| h_pk_gain      | 0~15   | 0    |
| v_pk_gain      | 0~15   | 0    |
| h_pk_band      | 0~3    | 0    |
| 2d_pk_gain     | 0~15   | 0    |
| 2d_pk_band     | 0~7    | 0    |
| slice_mod_fine | 0~127  | 0    |
| scm_fdet_lvl   | 0~255  | 220  |
| bl_range       | 0~7    | 5    |

### YC\_Delay

| Name        | Range | Value |
|-------------|-------|-------|
| V_Delay_adj | 0~7   | 0     |
| U_Delay_adj | 0~7   | 0     |

#### AR\_ADC

| Item         | Range    | Data |
|--------------|----------|------|
| RED_CUTOFF   | -128~127 | 0    |
| GREEN_CUTOFF | -128~127 | 0    |
| BLUE_CUTOFF  | -128~127 | 0    |
| RED GAIN     | -128~127 | 0    |
| GREEN GAIN   | -128~127 | 0    |
| BLUE GAIN    | -128~127 | 0    |
| PHASE        | 0~31     | 0    |
| SOG_BW       | 0~7      | 0    |
| SSC_PC       | 0~31     | 0    |
| RGB_DLY      | 0~3      | 0    |

### CH\_DP

| Item            | Range      | Data |
|-----------------|------------|------|
| MNR             | On/Off     | On   |
| DCR             | On/Off     | On   |
| SD2HD_DCR       | On/Off     | On   |
| SD2HD_DE        | On/Off     | On   |
| SD2HD_SCL       | On/Off     | On   |
| SD2HD_LTI       | On/Off     | On   |
| SD2HD_NARS      | 0~3        | 2    |
| SD2HD_DUR       | 0~1023     | 50   |
| SD2HD_Metric    | 0~255      | 66   |
| Coring_ON_OFF   | On/Off     | On   |
| SD_CSC          | 5000~10000 | 7094 |
| HD_CSC          | 5000~10000 | 7438 |
| M_SD_CSC        | 5000~10000 | 7094 |
| M_HD_CSC        | 5000~10000 | 7438 |
| PC_SD_CSC       | 5000~10000 | 7094 |
| MJC_DBG         | 0~8        | 0    |
| MB_STEPS        | 0~2047     | 100  |
| LIMIT_MV_STEP   | 0~2047     | 100  |
| GLOBAL_FALLBACK | 0~255      | 36   |
| LOCAL_FALLBACK  | 0~255      | 2    |

#### NR

| Item            | Range | Data |
|-----------------|-------|------|
| OFF_Y           | 0~255 | 20   |
| OFF_C           | 0~63  | 4    |
| OFF_Noise_bias  | 0~31  | 4    |
| OFF_YMAX        | 0~255 | 128  |
| OFF_FADER       | 0~255 | 180  |
| LOW_Y           | 0~255 | 70   |
| LOW_C           | 0~63  | 16   |
| LOW_Noise_bias  | 0~31  | 4    |
| LOW_YMAX        | 0~255 | 140  |
| LOW_FADER       | 0~255 | 150  |
| MED_Y           | 0~255 | 80   |
| MED_C           | 0~63  | 18   |
| MED_Noise_bias  | 0~31  | 4    |
| MED_YMAX        | 0~255 | 150  |
| MED_FADER       | 0~255 | 152  |
| HIGH_Y          | 0~255 | 90   |
| HIGH_C          | 0~63  | 18   |
| HIGH_Noise_bias | 0~31  | 4    |
| HIGH_YMAX       | 0~255 | 160  |
| HIGH_FADER      | 0~255 | 150  |

#### SHARPNESS

| Item          | Range | Data |
|---------------|-------|------|
| Pre GainH1    | 0~255 | 12   |
| Pre GainH2    | 0~255 | 25   |
| Pre GainH3    | 0~255 | 20   |
| Post GainH1   | 0~255 | 20   |
| Post GainH2   | 0~255 | 40   |
| Post_GainH3   | 0~255 | 30   |
| Post_GainV1   | 0~255 | 30   |
| Post_GainV2   | 0~255 | 50   |
| Post_GainV3   | 0~255 | 30   |
| CTI_Gain      | 0~15  | 15   |
| Pre_LTIH      | 0~63  | 8    |
| SD_TH         | 0~255 | 100  |
| HD_TH         | 0~255 | 132  |
| NORMAL_LTIH   | 0~63  | 8    |
| NORMAL_LTIV   | 0~63  | 8    |
| SD_LTIH       | 0~63  | 16   |
| SD_LTIV       | 0~63  | 24   |
| PRE_CORING    | 0~255 | 2    |
| POST_CORING_H | 0~255 | 2    |
| POST_CORING_V | 0~255 | 2    |
| Pre_TOT       | 0~63  | 32   |
| Post_TOT      | 0~63  | 32   |
| SP Sub Color  | 0~80  | 64   |

#### SHARPNESS\_LNA

| Item           | Range | Data |
|----------------|-------|------|
| S1_Pre_GainH1  | 0~255 | 4    |
| S1_Pre_GainH2  | 0~255 | 8    |
| S1_Pre_GainH3  | 0~255 | 5    |
| S1_Post_GainH1 | 0~255 | 4    |
| S1_Post_GainH2 | 0~255 | 8    |
| S1_Post_GainH3 | 0~255 | 5    |
| S1_Post_GainV1 | 0~255 | 20   |
| S1_Post_GainV2 | 0~255 | 20   |
| S1_Post_GainV3 | 0~255 | 10   |
| S2_Pre_GainH1  | 0~255 | 2    |
| S2_Pre_GainH2  | 0~255 | 5    |
| S2_Pre_GainH3  | 0~255 | 3    |
| S2_Post_GainH1 | 0~255 | 2    |
| S2_Post_GainH2 | 0~255 | 5    |
| S2_Post_GainH3 | 0~255 | 3    |
| S2_Post_GainV1 | 0~255 | 10   |
| S2_Post_GainV2 | 0~255 | 20   |
| S2_Post_GainV3 | 0~255 | 5    |
| S3_Pre_GainH1  | 0~255 | 1    |
| S3_Pre_GainH2  | 0~255 | 2    |
| S3_Pre_GainH3  | 0~255 | 1    |
| S3_Post_GainH1 | 0~255 | 1    |
| S3_Post_GainH2 | 0~255 | 2    |
| S3_Post_GainH3 | 0~255 | 1    |
| S3_Post_GainV1 | 0~255 | 5    |
| S3_Post_GainV2 | 0~255 | 10   |
| S3_Post_GainV3 | 0~255 | 5    |

#### **CE DIMMING**

| Item                | Range  | Data |
|---------------------|--------|------|
| Contrast Dimming    | On/Off | Off  |
| Dimming in Standard | On/Off | On   |
| Dimming in Movie    | On/Off | On   |

#### LNA\_PLUS

| Item             | Range  | Data |
|------------------|--------|------|
| Synctip Noise    | 0~4095 | 0    |
| dB01_th          | 0~1023 | 9    |
| dB12_th          | 0~1023 | 48   |
| dB23_th          | 0~1023 | 73   |
| dB34_th          | 0~1023 | 185  |
| dB45_th          | 0~1023 | 318  |
| LNA_Plus_Yfilter | 0~5    | 3    |

#### **Tuner Status**

| Item             | Range | Data |
|------------------|-------|------|
| SNR              | -     | -    |
| BER              | -     | -    |
| Singal Strength  | -     | -    |
| Bandwidth        | -     | -    |
| Frequency        | -     | -    |
| LNA Status       | -     | -    |
| FFT              | -     | -    |
| Modulation       | -     | -    |
| Code Rate        | -     | -    |
| GI               | -     | -    |
| Hier Modulation  | -     | -    |
| Frequency Offset | -     | -    |
| Timing Offset    | -     | -    |
| AGC              | -     | -    |
| UCB              | -     | -    |
| PLL Type         | -     | -    |
| DEMOD Type       | -     | -    |
| TPS Lock         | -     | -    |
| RS Lock          | -     | -    |

## FRC

#### **FRCQ Option**

| Item              | Range                           | Data    |
|-------------------|---------------------------------|---------|
| SSC_OnOff         | On/Off                          | On      |
| SSC_Width         | 0~192                           | 96      |
| SSC_Freq          | 0~240                           | 240     |
| FMD_Demo          | 0~1                             | 0       |
| CSB Vertical      | On/Off                          | On      |
| CSB Horizontal    | On/Off                          | On      |
| X_VStabStatVid    | 0~7                             | 7       |
| X_VStabStatF      | 0~7                             | 0       |
| X_VStabCorF       | 0~31                            | 8       |
| X_VStabSensF      | 0~127                           | 48      |
| X_HaloSizStatVid  | 0~7                             | 7       |
| X_HaloSizStatF    | 0~7                             | 0       |
| X_HaloSizCorF     | 0~31                            | 12      |
| X_HaloSizSensF    | 0~127                           | 32      |
| Film_Low_SD       | 0~31                            | 31      |
| Film_Medium_SD    | 0~31                            | 6       |
| Film_High_SD      | 0~31                            | 0       |
| Film_Low_HD       | 0~31                            | 31      |
| Film_Medium_HD    | 0~31                            | 6       |
| Film_High_HD      | 0~31                            | 0       |
| Video_Judder_Low  | 0~31                            | 10      |
| Video_Judder_Med  | 0~31                            | 5       |
| Video_Judder_High | 0~31                            | 0       |
| Hangup Detection  | On/Off                          | On      |
| Q LVDS Sequence   | 0-1-2-3/0-2-1-3/1-3-0-2/3-2-1-0 | 0-1-2-3 |
| Q LVDS Format     | VESA/JEIDA                      | JEIDA   |
| Q LVDS bit width  | 8bit/10bit                      | 10bit   |
| PC_Mode_OnOff     | On/Off                          | Off     |

#### FRCQ Fallback

| Item              | Range | Data |
|-------------------|-------|------|
| SensD Film Low    | 0~31  | 31   |
| SensD Film Medium | 0~31  | 31   |
| SensD Film High   | 0~31  | 31   |
| Rel Start Film    | 0~31  | 20   |
| Rel Slope Film    | 0~31  | 3    |
| H_Len_Start_Film  | 0~127 | 127  |
| H Len Slope Film  | 0~255 | 1    |
| V Len Start Film  | 0~40  | 40   |
| V Len Slope Film  | 0~255 | 1    |
| SensD_Video       | 0~31  | 0    |
| Rel_Start_Video   | 0~31  | 20   |
| Rel Slope Video   | 0~31  | 1    |
| H_Len_Start_Video | 0~127 | 127  |
| H_Len_Slope_Video | 0~255 | 1    |
| V_Len_Start_Video | 0~40  | 40   |
| V_Len_Slope_Video | 0~255 | 1    |

#### **PQ Others**

| ltem             | Range      | Data   |
|------------------|------------|--------|
| 7.5 IRE NTSC     | -          | -      |
| 7.5 IRE OFFSET   | -          | -      |
| HDMI 48Hz Enable | On/Off     | Off    |
| HDMI Black Level | Normal/Low | Normal |

#### **EEPROM RESET**

| Item          | Range  | Data |
|---------------|--------|------|
| EER RESET     | -      | -    |
| NVR All Clear | On/Off | Off  |

### Expert

#### TC905x7

#### - TC90507

| Item                 | Range | Data      |
|----------------------|-------|-----------|
| FFT Size 0           | -     | 8K(mode3) |
| Guard Interval 0     | -     | 1/8       |
| Freq. Offset_0       | -     | -2.97     |
| ŚNR_0                | -     | 30.45     |
| IF AGC_0             | -     | 59        |
| TMCC Lock_0          | -     | Unlock    |
| TS Packet_0          | -     | Error     |
| Master Lock_0        | -     | Lock      |
| A_Modulation_0       | -     | QP        |
| A_Code Rate_0        | -     | 2/3       |
| A_Timer InterLeave_0 | -     | 4         |
| A_Segments Num_0     | -     | 1         |
| A_BER_0              | -     | 0.0000000 |
| B_Modulation_0       | -     | 64QAM     |
| B_Code Rate_0        | -     | 3/4       |
| B_Timer InterLeave_0 | -     | 2         |
| B_Segments Num_0     | -     | 12        |
| B_BER_0              | -     | 0.0000000 |
| C_Modulation_0       | -     | No Layer  |
| C_Code Rate_0        | -     | No Layer  |
| C_Timer InterLeave_0 | -     | No Layer  |
| C_Segments Num_0     | -     | No Layer  |
| C_BER_0              | -     | No Layer  |

#### - TC90517

| Item                 | Range | Data      |
|----------------------|-------|-----------|
| FFT Size 1           | -     | 8K(mode3) |
| Guard Interval 1     | -     | 1/8       |
| Freq. Offset_1       | -     | -2.97     |
| SNR_1                | -     | 29.74     |
| IF AGC_1             | -     | 59        |
| TMCC Lock_1          | -     | Unlock    |
| TS Packet_1          | -     | Error     |
| Master Lock_1        | -     | Lock      |
| A_Modulation_1       | -     | QP        |
| A_Code Rate_1        | -     | 2/3       |
| A_Timer InterLeave_1 | -     | 4         |
| A_Segments Num_1     | -     | 1         |
| A_BER_1              | -     | 0.0000000 |
| B_Modulation_1       | -     | 64QAM     |
| B_Code Rate_1        | -     | 3/4       |
| B_Timer InterLeave_1 | -     | 2         |
| B_Segments Num_1     | -     | 12        |
| B_BER_1              | -     | 0.0000000 |
| C_Modulation_1       | -     | No Layer  |
| C_Code Rate_1        | -     | No Layer  |
| C_Timer InterLeave_1 | -     | No Layer  |
| C_Segments Num_1     | -     | No Layer  |
| C_BER_1              | -     | No Layer  |

### **DDR Margin**

| Item              | Range | Data   |
|-------------------|-------|--------|
| A CTRL_OFFSET_0_3 | -     | 0x202  |
| A CTRL_OFFSET_D   | -     | 0x41   |
| B CTRL_OFFSET_0_3 | -     | 0x4141 |
| B CTRL_OFFSET_D   | -     | 0x42   |

## 4-4. White Balance - Calibration

### 4-4-1 White Balance -Calibration

AV Calibration Comp Calibration PC Calibration HDMI Calibration

4-4-2 Service Adjustment - You must perform Calibration in the Lattice Pattern before adjusting the White Balance.

### Color Calibration

Adjust spec.

- 1. Source : HDMI
- 2. Setting Mode : 1280\*720@60Hz
- 3. Pattern : Pattern #24 (Chess Pattern)

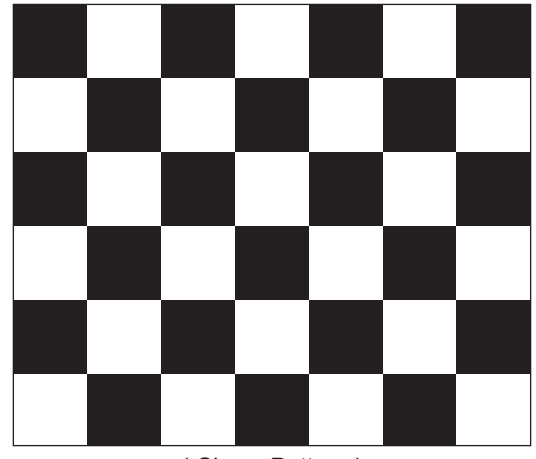

(Chess Pattern)

4. Use Equipment : CA210 & Master MSPG925 Generator

- Use other equipment only after comparing the result with that of the Master equipment.

| Input mode               | Calibration                                       | Pattern |
|--------------------------|---------------------------------------------------|---------|
| CVBS IN (Model_#3)       | Perform in NTSC B&W Pattern #24                   | Lattice |
| Component IN (Model_#6)  | Perform in 720p B&W Pattern #24                   | Lattice |
| PC Analog IN (Model_#21) | Perform in VESA XGA (1024x768)<br>B&W Pattern #24 | Lattice |
| HDMI IN                  | Perform in 720p B&W Pattern #24                   | Lattice |

<Table 1>

### Method of Color Calibration (AV)

- 1) Apply the NTSC Lattice (N0. 3) pattern signal to the AV IN 1 port
- 2) Press the Source key to switch to "AV1" mode
- 3) Enter Service mode
- 4) Select the "Calibration" menu
- 5) Select the "AV Calibration" menu.
- 6) In "AV Calibration Off" status, press the "▶" key to perform Calibration.
- 7) When Calibration is complete, it returns to the high-level menu.
- 8) You can see the change of the "AV Calibration" status from Failure to Success.

## Method of Color Calibration (Component)

- 1) Apply the 720p Lattice (N0. 6) pattern signal to the Component IN 1 port
- 2) Press the Source key to switch to "Component1" mode
- 3) Enter Service mode
- 4) Select the "Calibration" menu
- 5) Select the "DTV Calibration" menu.
- 6) In "DTV (Component) Calibration Off" status, press the "▶" key to perform Calibration.
- 7) When Calibration is complete, it returns to the high-level menu.
- 8) You can see the change of the "Comp Calibration" status from Failure to Success.

## Method of Color Calibration (PC)

- 1) Apply the VESA XGA Lattice (N0. 21) pattern signal to the PC IN port
- 2) Press the Source key to switch to "PC" mode
- 3) Enter Service mode
- 4) Select the "Calibration" menu
- 5) Select the "PC Calibration" menu.
- 6) In "PC Calibration Off" status, press the "▶" key to perform Calibration.
- 7) When Calibration is complete, it returns to the high-level menu.
- 8) You can see the change of the "PC Calibration" status from Failure to Success.

### Method of Color Calibration (HDMI)

- 1) Apply the 720p Lattice (N0. 6) pattern signal to the HDMI1/DVI IN port
- 2) Press the Source key to switch to "HDMI1" mode
- 3) Enter Service mode
- 4) Select the "Calibration" menu
- 5) Select the "HDMI Calibration" menu.
- 6) In "HDMI Calibration Off" status, press the "▶" key to perform Calibration.
- 7) When Calibration is complete, it returns to the high-level menu.
- 8) You can see the change of the "HDMI Calibration" status from Failure to Success.

## 4-4-3 White Balance - Adjustment

|          | (low light)                                    | (hight light)                              |
|----------|------------------------------------------------|--------------------------------------------|
| 3. W/B → | Sub Bright<br>R offset<br>G offset<br>B offset | Sub Contrast<br>R gain<br>G gain<br>B gain |

(W/B adjustment Condition refer next page)

## 4-5. White Ratio (Balance) Adjustment

- 1. You can adjust the white ratio in factory mode (1:Calibration, 3:White-Balance).
- 2. Since the adjustment value and the data value vary depending on the input source, you have to adjust these in CVBS, Component 1 and HDMI 1 modes.
- 3. The optimal values for each mode are configured by default. (Refer to Table 1, 2) It varies with Panel's size and Specification.
- Equipment : CS-210
- Pattern: MIK K-7256 #92 "Flat W/B Pattern" as standard
- Use other equipment only after comparing the result with that of the Master equipment.
- Set Aging time : 60min  $\hat{T}$

- Calibration and Manual setting for WB adjustment.

HDMI : Time #6 720P, Pattern #24 Chessboard Calibration COMP: Time #6 720P, Pattern #24 Chessboard Calibration CVBS: Time #3 NTSC-J, Pattern #24 Chessboard Calibration -> Manual adjustment at #92 pattern (NTSC) PC: Time #21 1024\*768, Pattern #24 Chessboard Calibration -> Manual adjustment at #92 pattern (NTSC)

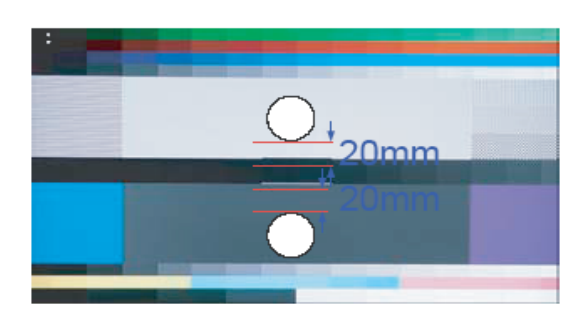

- → Manual adjustment #92 pattern (720p)
- → Manual adjustment at #92 pattern (720p)
- If finishing in HDMI mode, adjustment coordinate is almost same in AV/COMP mode.
- White Balance Manual Adjustment

|                | CA-210 |     |     |                                     |                |
|----------------|--------|-----|-----|-------------------------------------|----------------|
|                |        | x   | у   | Y(L)                                | T(K) + MPCD    |
| CVBS<br>(NTSC) | H/L    | 272 | 278 | -<br>(Sub_CT:133)                   | 12,000 (+/- 0) |
|                | L/L    | 272 | 278 | 19.7cd/m²<br>( 5.8 Ft - Sub_BR:128) | 12,000 (+/- 0) |
| COMP<br>(720P) | H/L    | 272 | 278 | -<br>(Sub_CT:133)                   | 12,000 (+/- 0) |
|                | L/L    | 272 | 278 | 19.7cd/m²<br>(3.5 Ft - Sub_BR:128)  | 12,000 (+/- 0) |
| HDMI<br>(720P) | H/L    | 272 | 278 | -<br>(Sub_CT:133)                   | 12,000 (+/- 0) |
|                | L/L    | 272 | 278 | 19.7cd/m²<br>(5.8 Ft - Sub_BR:128)  | 12,000 (+/- 0) |

- Adjustment Specification

White Balance : High light ( $\pm$ 3), Low light ( $\pm$ 5) Luminance : High light ( $\pm$ 0.1Ft/L), Low light ( $\pm$ 0.1Ft/L)

# 4-6. Servicing Information

## 4-6-1 USB Download Method

Samsung may offer upgrades for TV's firmware in the future. Please contact the Samsung call center at 1-800-SAMSUNG (7267864) to receive information about downloading upgrades and using a USB drive. Upgrades will be possible by connecting a USB drive to the USB port located on located on the back of your TV.

 Insert a USB drive containing the firmware upgrade into the wiselink port on the side of the TV. (USB drive make folder "T-CHE7IBRC" and this folder download micom program.)

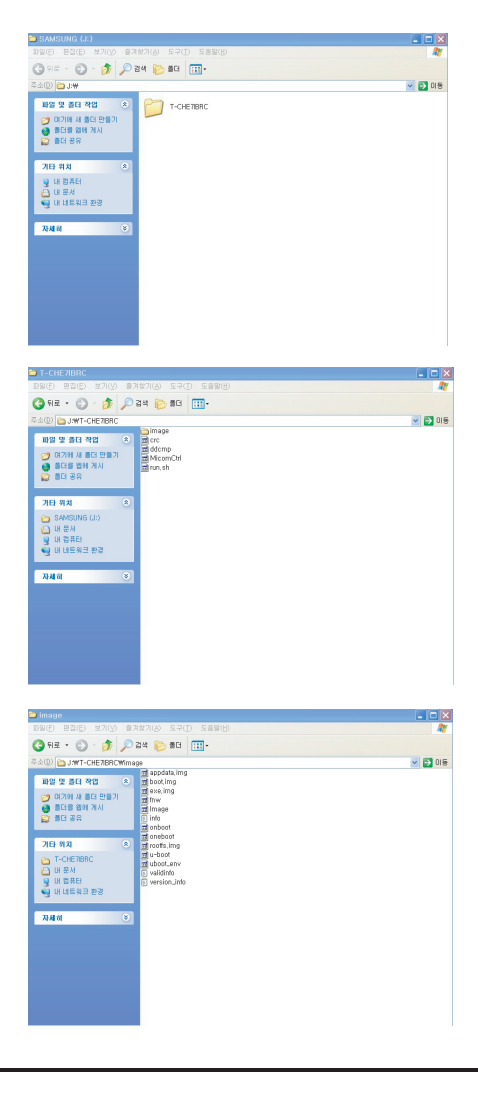

2. Insert USB drive.

Menu > Support > Software Upgrade then press the ENTER button.

The message "Scanning for USB. It may take up to 30 seconds." Please be careful to not disconnect the power or remove the USB drive while upgrade is being applied. The message "Upgrade version XXXX to version XXXX? The system would be reset after upgrade."

Press the left, right button to select "OK".

The TV will shut off after completing the firmware upgrade. Please check the firmware version after the upgrade is complete.

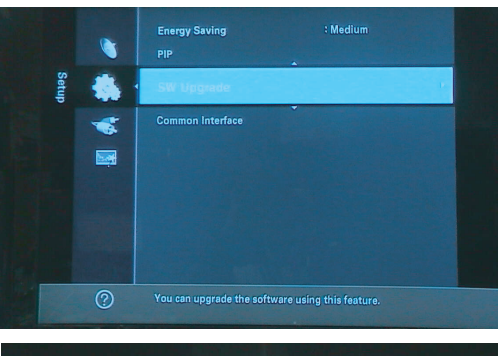

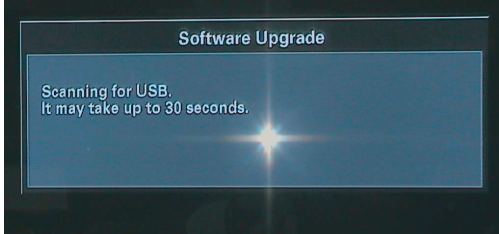

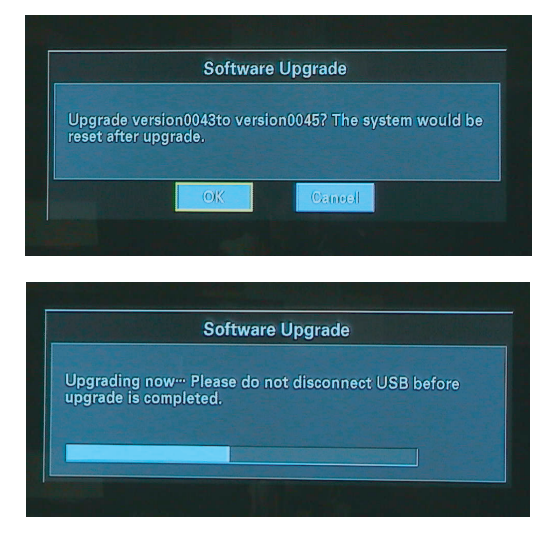

- \* How to check Program Version
- 1. To enter Factory mode
- 2. Check the micom version
  - T-CHE7IBRC-xxxx

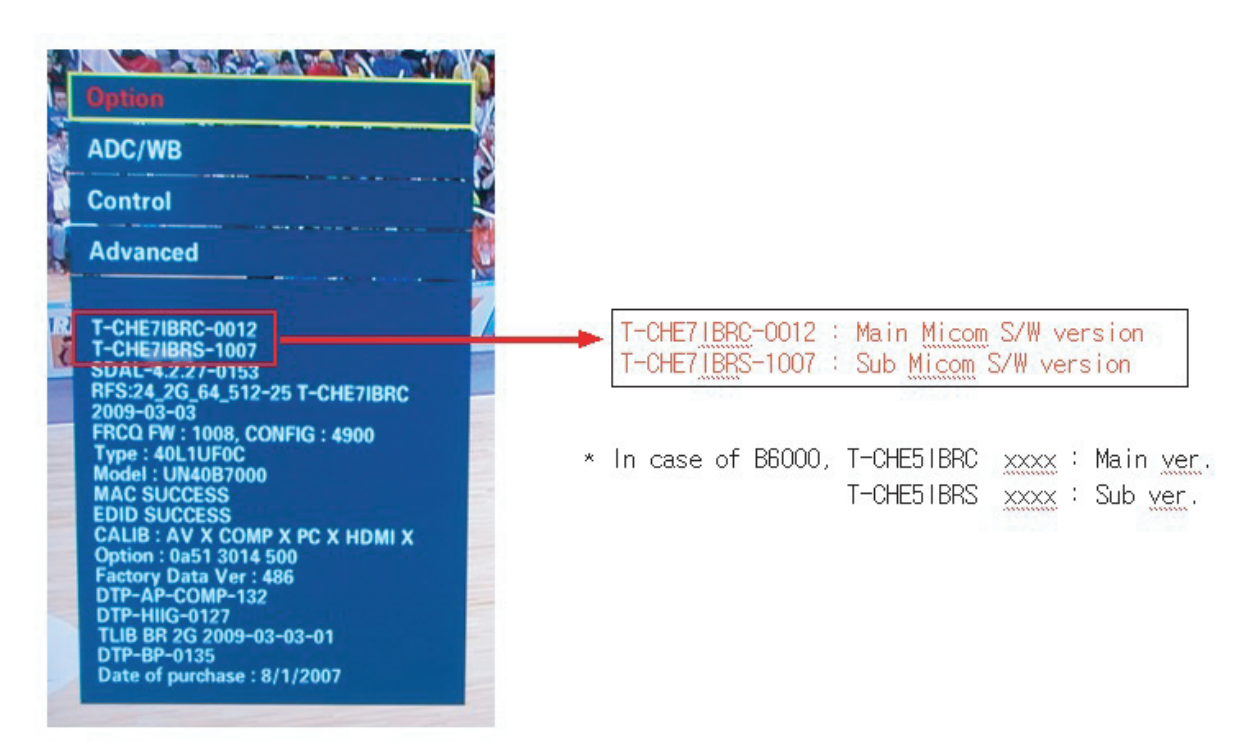

## 4-7. EDID Self-Write Method

1. OSD in case of entering Factory : It's displayed to check if Self write runs normally.

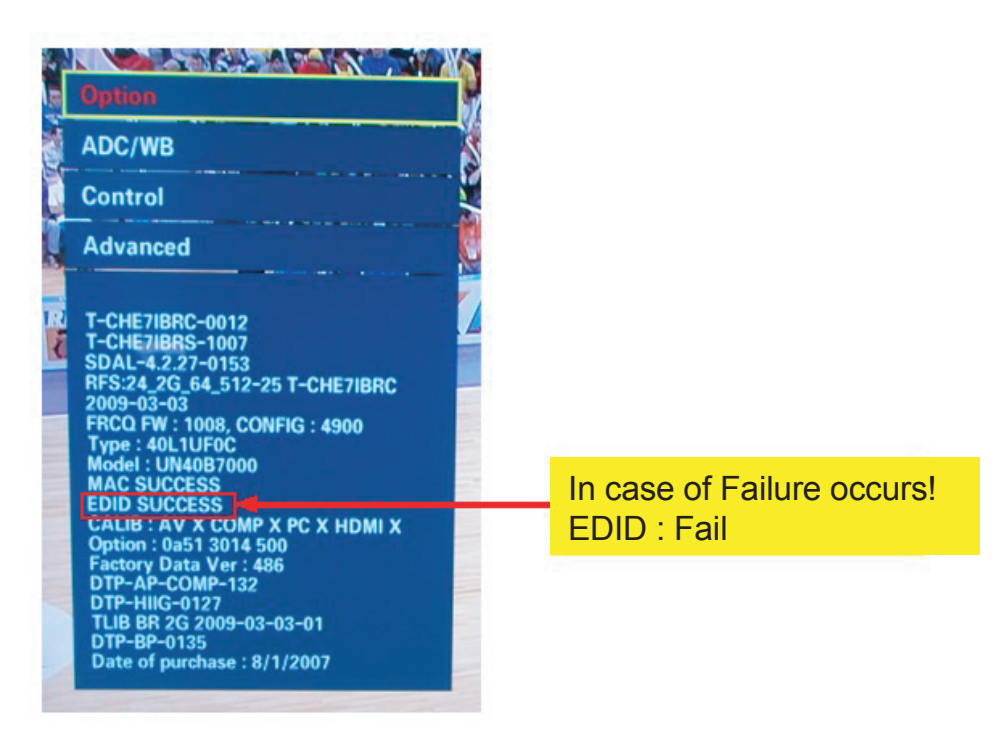

2. How to EDID Self-Write

Enter Factory Mode -> Control -> EDID -> EDID Write On/Off Press right button of Remocon -> Choose On And then All EDID Write Press right button of Remocon

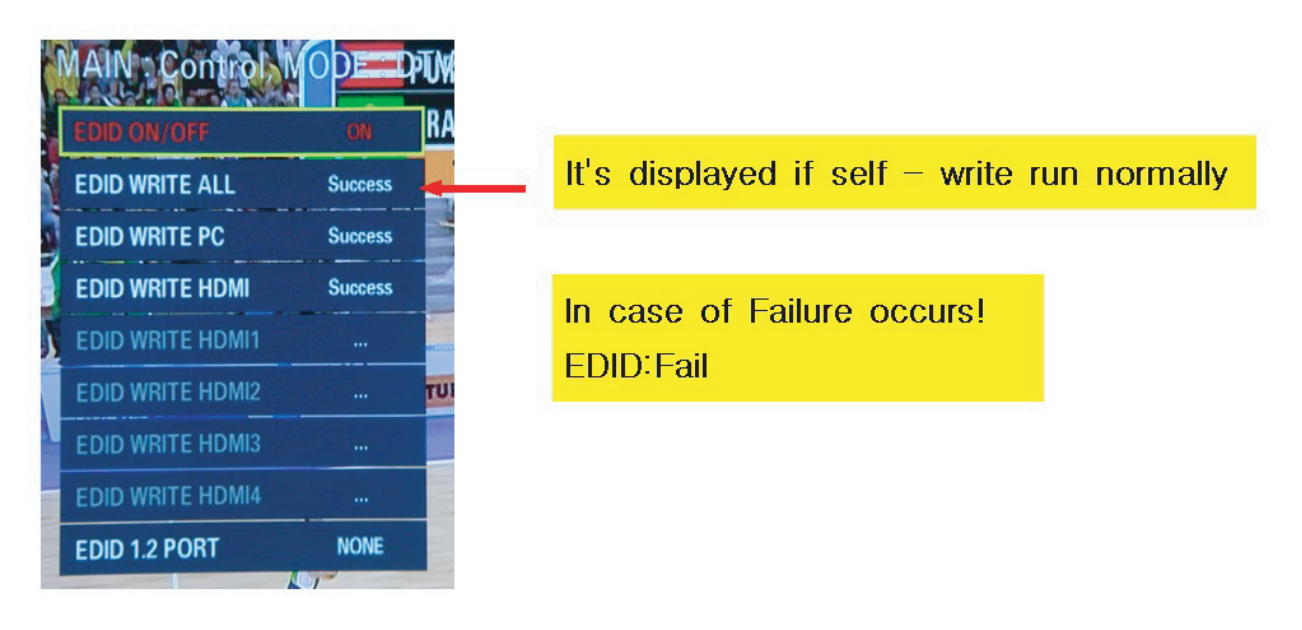

## 4-8. S/W Update method (JIG)

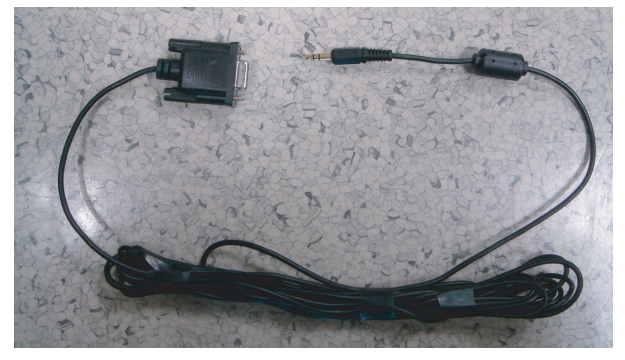

"[Serial JIG]"

- 1. Connect Power & Uart cable to board and Turn on the board.
- 2. Press [shift + ~] to enter uboot prompt.

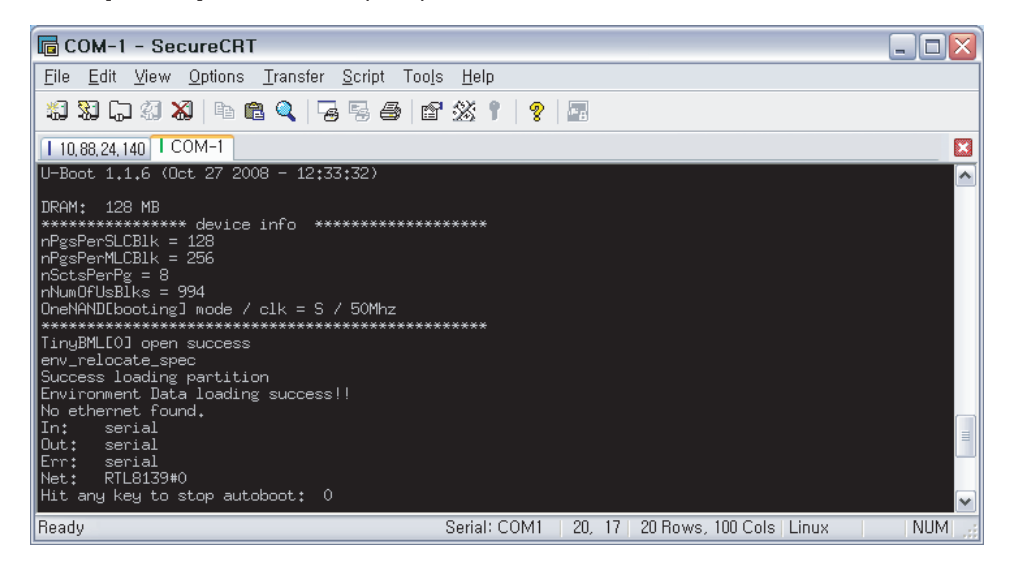

3. Press any key to enter BOOTROM DEBUG SESSION before timeout.

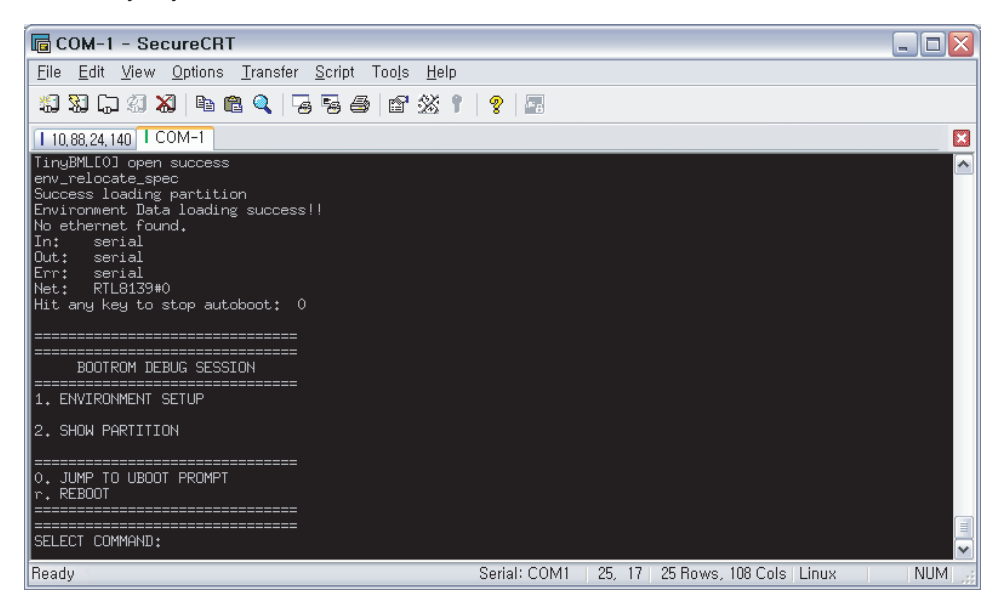

4. Make sure watchdog off.

If watchdog status is on then board will reboot after 15secs

5. Press "0".

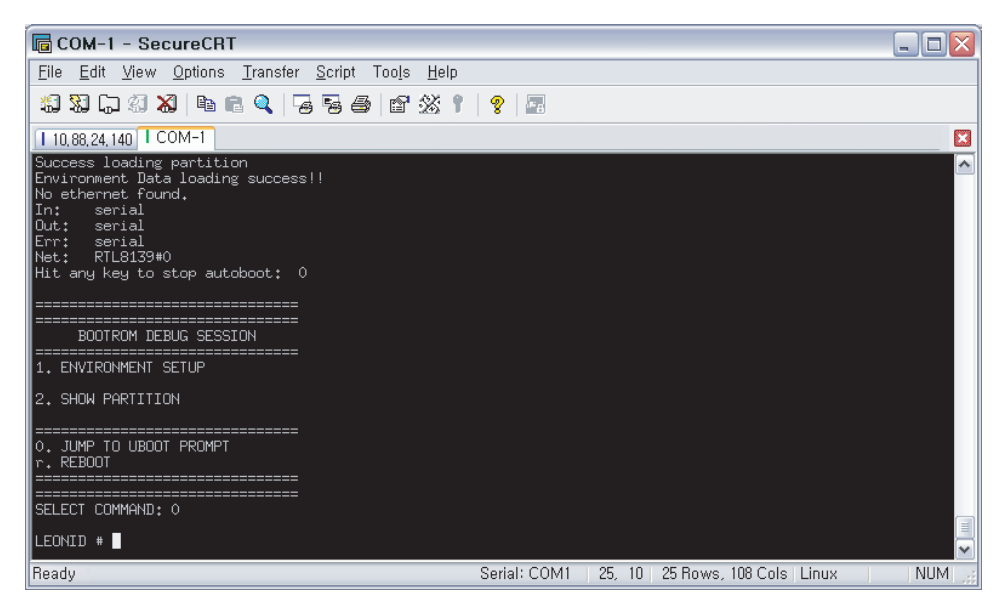

6. Save latest BSP images to /update folder in usb memory.

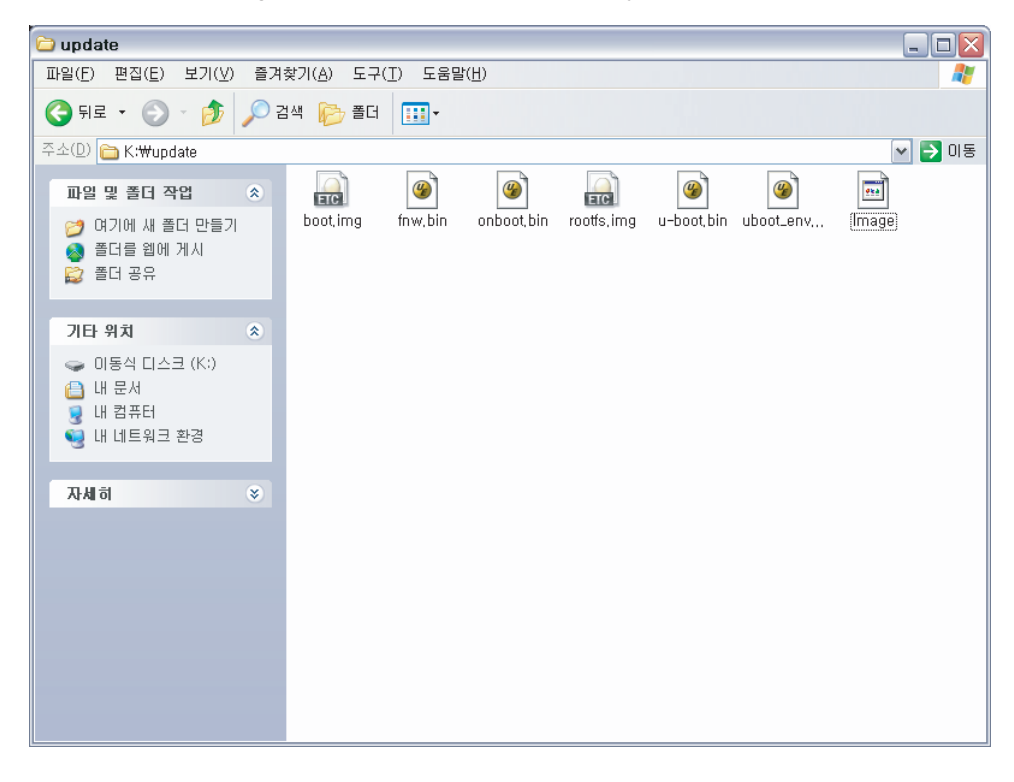

7. Enter "bbm usb" after connecting usb memory.

| 🐻 COM-1 - SecureCRT                                                                                                    |        |
|----------------------------------------------------------------------------------------------------|--------|
| <u>Eile Edit View Options Transfer Script Tools H</u> elp                                                                                                    |        |
| 12 29 口 29 28   10 6 9 9 19 5 4 1 1 1 1 1 1 1 1 1 1 1 1 1 1 1 1 1 1                                                                                                    |        |
| 1 10,88,24,140 COM-1                                                                                                    |        |
| LEONID # bbm usb<br>(Re)start USB                                                                                                    |        |
| USB; scanning bus for devices 3 USB Device(s) found<br>scanning bus for storage devices 1 Storage Device(s) found                                                                                                    |        |
| EBBM:       ] 0 : boot loader       (0x60100000) "onboot.bin"         EBBM:       ] 1 : u-boot       (0x6020000) "u-boot.bin"         EBBM:       ] 3 : update util       (0x6020000) "lobot.env.bin"         EBBM:       ] 3 : update util       (0x60100000) "hoot.env.bin"         EBBM:       ] 3 : update util       (0x60100000) "hoot.senv.bin"         EBBM:       ] 5 : root file system       (0x6100000) "hoot.senv.bin"         EBBM:       ] 5 : root file system       (0x6100000) "hoot.img"         EBBM:       ] 6 : boot modules       (0x61000000) "seo.ing"         EBBM:       ] 6 : appdataronmLib 1       (0x70000000) "appdata.ing"         EBBM:       ] 10 : appdataronmLib 2       (0xffffffff) "appdata2.ing"         EBBM:       ] 10 : appdataronmLib 2       (0xffffffff) "appdata2.ing"         EBBM:       ] 12 : T-Lib       (0xfffffffff) "appdata2.ing"         EBBM:       ] 13 : common rw       (0xfffffffff) "AULL>"         EBBM:       ] 14 : wiselink       (0xffffffffff) "AULL>"         EBBM:       ] 16 : UTA       (0xffffffffff) "AULL>"         EBBM:       ] 16 : UTA       (0xffffffffff) "AULL>" |        |
| CBBM: J b : CHELSEA UPDATE                                                                                                    |        |
| [BBM: ] f : "/update/" modefy directory                                                                                                    |        |
| [BBM: ] l : list "/update/" directory                                                                                                    |        |
| CBBM: J x : Exit                                                                                                    |        |
| CBBM: ] Choose a number :                                                                                                    |        |
| Ready Serial: COM1   32, 29   32 Rows, 123 Cols Linux                                                                                                    | NUM  💥 |

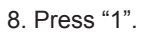

| 🐻 COM-1 - SecureCRT                                                                                                    |                                                       |
|----------------------------------------------------------------------------------------------------|-------------------------------------------------------|
| <u>File Edit View Options Transfer Script Tools H</u> elp                                                                                                    |                                                       |
| x3 X3 (7 43 X4   Pa R: Q,   74 F2 😂   B* XX 1   9   22                                                                                                    |                                                       |
| I 10,88,24,140 COM-1                                                                                                    |                                                       |
| * IMAGE WRITING FINISHED!<br>* IMAGE WRITING FINISHED!<br>*                                                                                                    |                                                       |
| IBBM:       0       tboot       loader       (0x60100000)       "orboot.bin"         IBBM:       1       u-boot       (0x6020000)       "u-boot.bin"         IBBM:       2       u-boot env       (0x60300000)       "uboot.bin"         IBBM:       3       update util       (0x6040000)       "uboot.env.bin"         IBBM:       4       tkernel image       (0x61000000)       "nou.bin"         IBBM:       5       root.file.system       (0x61000000)       "nout.sing"         IBBM:       1       6       tboot.modules       (0x61000000)       "boot.ing"         IBBM:       1       6       tboot.modules       (0x61000000)       "boot.ing"         IBBM:       9       chiurerexelSP       (0x6200000)       "boot.ing"         IBBM:       9       chiurerexelSP       (0x67ffffff)       "appdata.ing"         IBBM:       10       spepdata-comLib       (0x6fffffff)       "appdata2.ing"         IBBM:       112       thkenon ru       (0x6ffffffff)       "AULL"         IBBM:       113       common ru       (0x6fffffff)       "AULL"         IBBM:       114       uiselink       (0xffffffff)       "AULL"       "IBBM:       116 |                                                       |
| CBBM: ] b : CHELSEA UPDATE                                                                                                    |                                                       |
| [BBM: ] f : "/update/" modefy directory                                                                                                    |                                                       |
| [BBM: ] l : list "/update/" directory                                                                                                    |                                                       |
| LBBM: J × : Exit                                                                                                    |                                                       |
| CBBM: ] Choose a number : 1                                                                                                    |                                                       |
| EBBM: ]filename:                                                                                                    |                                                       |
| Ready                                                                                                    | Serial: COM1   32, 22   32 Rows, 123 Cols Linux   NUM |

9. Enter "u-boot.bin".

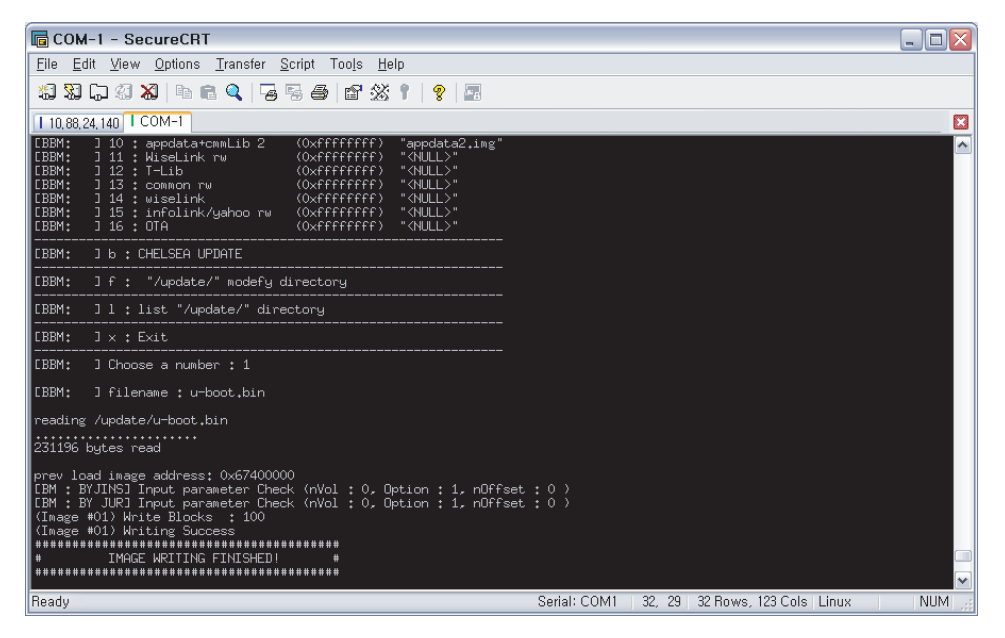

10. Press "x" to return prompt menu.

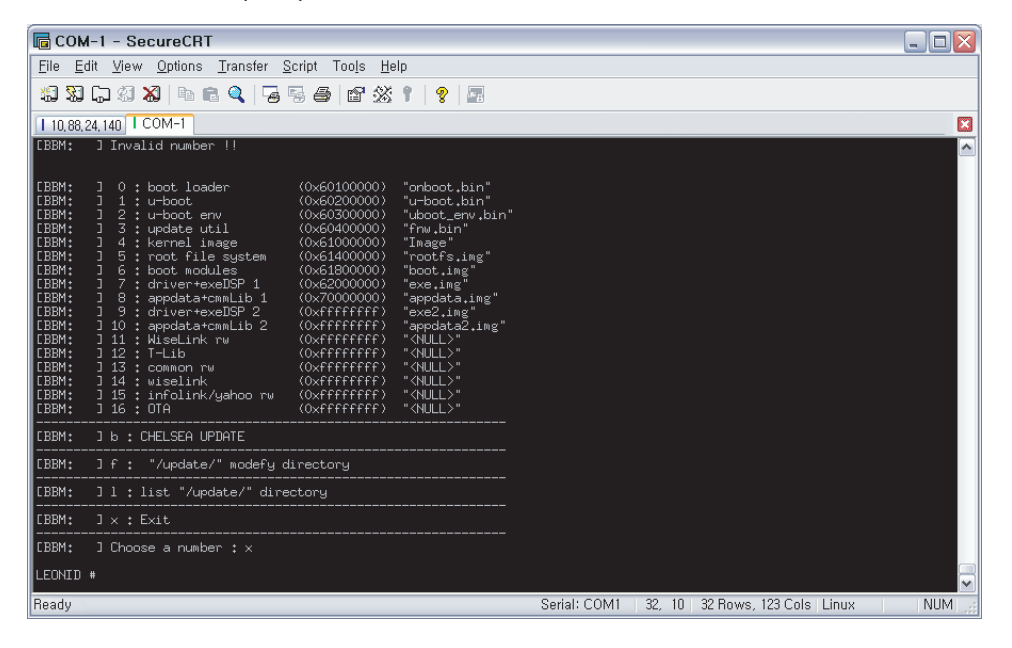

11. Press [shift + ~] to enter uboot prompt again.

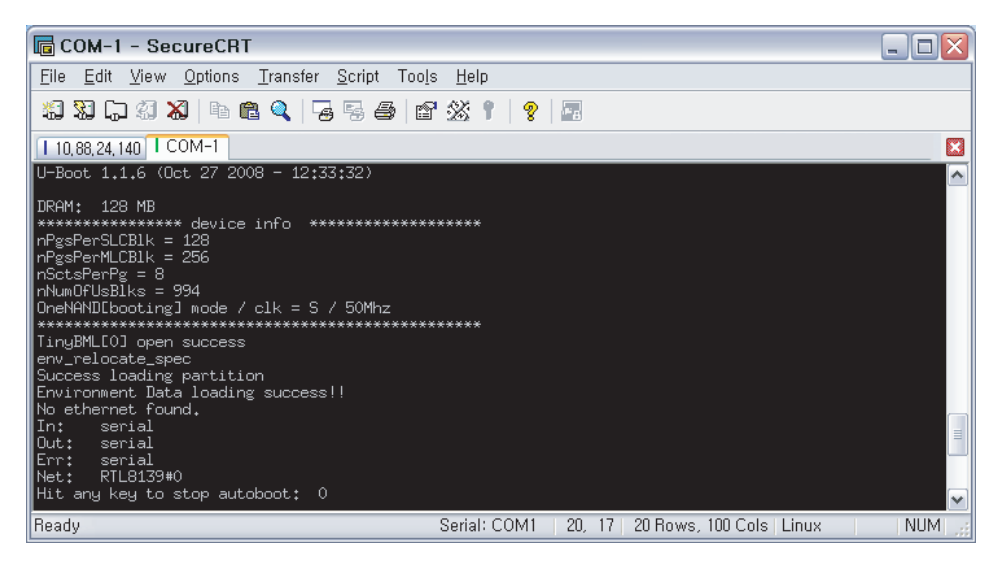

12. Press any key to enter BOOTROM DEBUG SESSION before timeout.

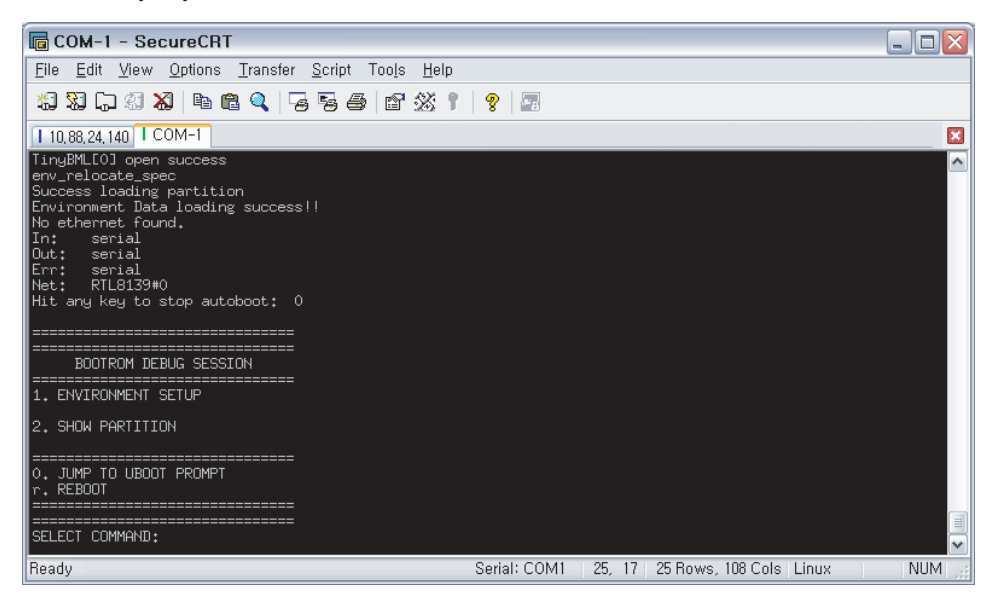

13. Press "0".

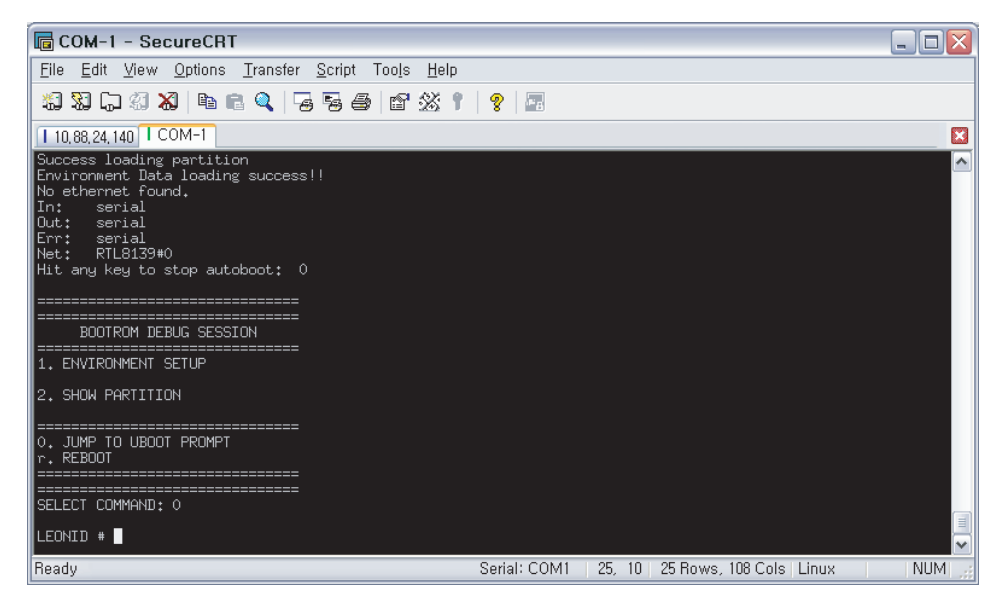

14. Enter "bbm usb".

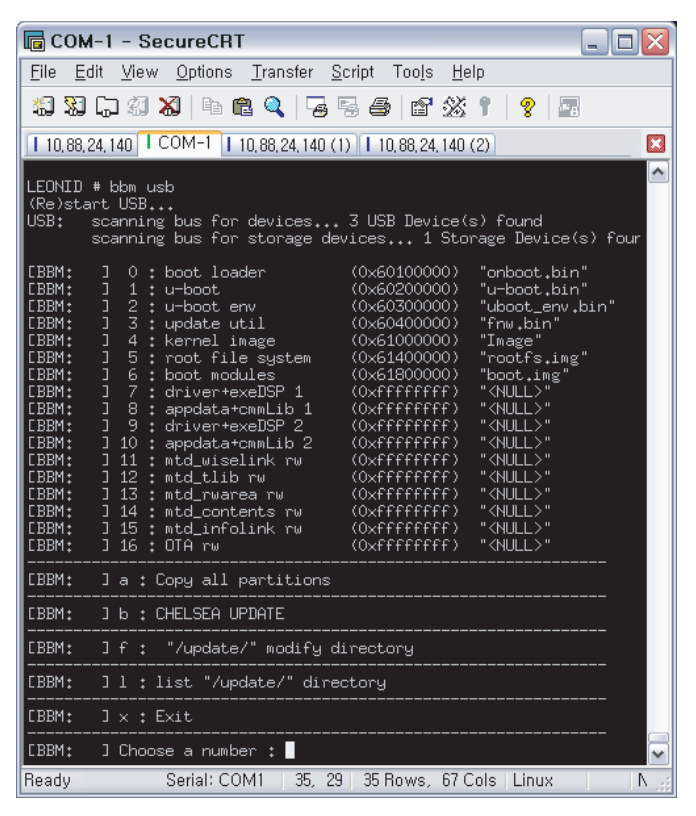

\* If there is not "a" option, Image is old version or not updated. Then try again from No.1.

#### 15. Enter "a".

| 🖥 COM-1 - SecureCRT 💦 📃 🗆 🔯                                                                                                    |
|----------------------------------------------------------------------------------------------------|
| <u>File Edit V</u> iew <u>O</u> ptions <u>T</u> ransfer <u>S</u> cript Too <u>l</u> s <u>H</u> elp                                                                                                    |
| 13 X L 41 X   4 6 4 4 Fz 5 4 6 2 X 1   9   2                                                                                                    |
| T 10,88,24,140 COM-1 T 10,88,24,140 (1) T 10,88,24,140 (2)                                                                                                    |
| (Re)start USB<br>USB: scanning bus for devices 3 USB Device(s) found<br>scanning bus for storage devices 1 Storage Device(s) four                                                                                                    |
| EBBM:       ] 0 : boot loader       (0x6010000)       "onboot.bin"         EBBM:       ] 1 : u-boot       (0x6020000)       "u-boot.bin"         EBBM:       ] 2 : u-boot env       (0x60300000)       "u-boot.bin"         EBBM:       ] 3 : update util       (0x60300000)       "u-boot.env.bin"         EBBM:       ] 3 : update util       (0x6100000)       "fnw.bin"         EBBM:       ] 4 : kernel image       (0x6100000)       "noafs.img"         EBBM:       ] 5 : root file system       (0x61400000)       "noafs.img"         EBBM:       ] 6 : boot modules       (0x61400000)       "boot.img"         EBBM:       ] 7 : drivertexeBSP 1       (0xffffffff)       "(NULL)"         EBBM:       ] 9 : drivertexeBSP 2       (0xffffffff)       "(NULL)"         EBBM:       ] 10 : appdata+cmmLib 2       (0xffffffff)       "(NULL)"         EBBM:       ] 11 : mtd_wiselink rw       (0xffffffff)       "(NULL)"         EBBM:       ] 12 : mtd_lib rw       (0xffffffff)       "(NULL)"         EBBM:       ] 13 : mtd_rwarea rw       (0xffffffff)       "(NULL)"         EBBM:       ] 14 : mtd_ainfolink rw       (0xffffffff)       "(NULL)"         EBBM:       ] 15 : mtd_ainfolink rw       (0xffffffff) <t< td=""></t<> |
| [BBM: ] a : Copy all partitions                                                                                                    |
| CBBM: ] b : CHELSEA UPDATE                                                                                                    |
| [BBM: ]f: "/update/" modify directory                                                                                                    |
| [BBM: ]l:list "/update/" directory                                                                                                    |
| [BBM: ] × : Exit                                                                                                    |
| [BBM: ] Choose a number : a                                                                                                    |
| [BBM: ] forder name(enter to default [/update/]) :                                                                                                    |
| Ready Serial: COM1   35, 54   35 Rows, 67 Cols   Linux   🛛   N j                                                                                                    |

16. Enter directory path (if "/update/"is right, just input Enter key).

| 🕞 CON                                                                                                    | 🖌 – 1 – SecureCRT 📃 🗖 🔀                                                                                                    |
|----------------------------------------------------------------------------------------------------|----------------------------------------------------------------------------------------------------|
| <u>F</u> ile <u>E</u>                                                                                                    | dit <u>V</u> iew <u>O</u> ptions <u>T</u> ransfer <u>S</u> cript Too <u>l</u> s <u>H</u> elp                                                                                                    |
| <b>13 3</b>                                                                                                    | 🖓 🖏   🌬 🛍 🔍   😼 🗟   🖆 💥 🕇   🤶   📠                                                                                                    |
| 1 10,88,                                                                                                    | 24,140 COM-1 10,88,24,140 (1) 10,88,24,140 (2)                                                                                                    |
| LEONID<br>(Re)sta<br>USB:                                                                                                    | # bbm usb<br>art USB<br>scanning bus for devices 3 USB Device(s) found<br>scanning bus for storage devices 1 Storage Device(s) four                                                                                                    |
| CBBM:<br>CBBM:<br>CBBM:<br>CBBM:<br>CBBM:<br>CBBM:<br>CBBM:<br>CBBM:<br>CBBM:<br>CBBM:<br>CBBM:<br>CBBM:<br>CBBM:<br>CBBM:<br>CBBM:<br>CBBM:<br>CBBM: | <pre> ] 0 : boot loader (0x6010000) "onboot.bin" ] 1 : u-boot (0x6020000) "u-boot.bin" ] 2 : u-boot env (0x6020000) "uboot_env.bin" ] 3 : update util (0x6040000) "fnw.bin" ] 4 : kernel image (0x6100000) "inage" ] 5 : root file system (0x6100000) "boot.ing" ] 6 : boot modules (0x6100000) "boot.ing" ] 7 : driver+exeDSP 1 (0xffffffff) "(VULL&gt;" ] 8 : appdata-cnmLib 1 (0xffffffff) "(VULL&gt;" ] 9 : driver+exeDSP 2 (0xfffffffff) "(VULL&gt;" ] 11 : mtd_uiselink rw (0xffffffff) "(VULL&gt;" ] 12 : mtd_rwarea rw (0xfffffffff) "(VULL&gt;" ] 13 : mtd_rwarea rw (0xffffffff) "(VULL&gt;" ] 14 : mtd_contents rw (0xffffffff) "(VULL&gt;" ] 15 : mtd_infolink rw (0xffffffff) "(VULL&gt;" ] 16 : OTA rw (0xffffffff) "(VULL&gt;" ] 16 : OTA rw (0xffffffff) "(VULL&gt;" ] 16 : OTA rw </pre> |
| CBBM:                                                                                                    | ] a : Copy all partitions                                                                                                    |
| CBBM:                                                                                                    | ] b : CHELSEA UPDATE                                                                                                    |
| CBBM:                                                                                                    | ]f: "/update/" modify directory                                                                                                    |
| CBBM:                                                                                                    | ] l : list "/update/" directory                                                                                                    |
| CBBM:                                                                                                    | l x : Exit                                                                                                    |
| CBBM:                                                                                                    | ] Choose a number :                                                                                                    |
| Beady                                                                                                    | Serial: COM1   35, 29   35 Rows, 67 Cols   Linux     N 🕫                                                                                                    |

It takes about 1 minute

17. Press "x".

| COM-1 - SecureCRT                                                                                                    |       |
|----------------------------------------------------------------------------------------------------|-------|
| <u>File Edit View Options Transfer Script Tools H</u> elp                                                                                                    |       |
| 15 X 🖓 🖓 🖏   🖻 🖻 🔍   😼 👺 🎒 🗳   1 😵 1   💡 🖉                                                                                                    |       |
| 1 10,88,24,140 COM-1 1 10,88,24,140 (1) 1 10,88,24,140 (2)                                                                                                    |       |
| CBBM:       11 : mtd_wiselink rw       (0xffffffff)       " <null>"         CBBM:       12 : mtd_tlib rw       (0xffffffff)       "<null>"         CBBM:       13 : mtd_rwarea rw       (0xffffffff)       "<null>"         CBBM:       14 : mtd_contents rw       (0xffffffff)       "<null>"         CBBM:       1 15 : mtd_infolink rw       (0xffffffff)       "<null>"         CBBM:       1 15 : mtd_infolink rw       (0xffffffff)       "<null>"         CBBM:       1 16 : 0TA rw       (0xffffffff)       "<null>"</null></null></null></null></null></null></null> |       |
| <br>[BBM: ]a:Copy all partitions                                                                                                    |       |
| СВВМ: ЈЬ: CHELSEA UPDATE                                                                                                    |       |
| [BBM: ]f: "/update/" modify directory                                                                                                    |       |
| [BBM: ]l:list "/update/" directory                                                                                                    |       |
| CBBM: ] × : Exit                                                                                                    |       |
| EBBM: ] Choose a number : x                                                                                                    |       |
| LEONID #                                                                                                    |       |
| Ready Serial: COM1   20, 10   20 Rows, 76 Cols   Linux                                                                                                    | NUM 🔡 |

- 18. Enter "bbm show partition"
- Check partition status same as red box on picture below
- If different, go back to first phase. Do it all again!!!

| 🕞 COM-1 - SecureCRT             |                        |                                |                |             |         | . 🗆 🗙 |
|---------------------------------|------------------------|--------------------------------|----------------|-------------|---------|-------|
| <u>File Edit View Options ]</u> | [ransfer <u>S</u> crip | ot Too <u>l</u> s <u>H</u> elp |                |             |         |       |
| 12 X 🖓 🖓 🕼 🛍 🕅                  | 🧟 🗟 ا 🔎                | a 🖻 🕉 🕇 🛛 🖇                    |                |             |         |       |
| 1 10,88,24,140 COM-1            |                        |                                |                |             |         |       |
| LEONID # bbm show partiti       | on                     |                                |                |             |         | ^     |
| << CSO PARTITION INFORMAT       | ION >>                 |                                |                |             |         |       |
| description                     | load addr              | id                             | attr f         | irst_bl     | no_blks |       |
| 0 : boot loader                 | 0×60100000             | (0×00000000)                   | SLC (0x9001)   | 0           | 1       |       |
| 1 : u-boot                      | 0×60200000             | (0×00000001)                   | SLC (0xd401)   | 1           | 1       |       |
| 2 : u-boot env                  | 0x60300000             | (0×00000002)                   | SLC (0x9001)   | 2           | 1       |       |
| 3 : update util                 | 0x60400000             | (0×00000003)                   | SLC (0x9001)   | 3           | 1       |       |
| 4 : kernel image                | 0×61000000             | (0×00000004)                   | SLC (0xd001)   | 4           | 8       |       |
| 5 : root file system            | 0x61400000             | (0×00000005)                   | SLC (0x9001)   | 12          | 8       |       |
| 6 : boot modules                | 0×61800000             | (0×00000006)                   | SLC (0x9001)   | 20          | 4       |       |
| 7 : driver+exeDSP 1             | 0×62000000             | (0×00000007)                   | MLC (0xa001)   | 24          | 60      |       |
| 8 : appdata+cmmLib 1            | 0x70000000             | (0×00000008)                   | MLC (0xa001)   | 84          | 45      |       |
| 9 : driver+exeDSP 2             | 0xffffffff             | (0×00000009)                   | MLC (0xa001)   | 129         | 60      |       |
| 10 : appdata+cmmLib 2           | 0×ffffffff             | (0x0000000a)                   | MLC (0xa001)   | 189         | 45      |       |
| 11 : WiseLink rw                | 0xffffffff             | (0×00000014)                   | MLC (0xa101)   | 234         | 180     |       |
| 12 : T-Lib                      | 0xffffffff             | (0×00000015)                   | MLC (0xa101)   | 414         | 220     |       |
| 13 : common rw                  | 0xffffffff             | (0×00000016)                   | MLC (0xa101)   | 634         | 42      |       |
| 14 : wiselink                   | 0×ffffffff             | (0×00000017)                   | MLC (0xa101)   | 676         | 81      |       |
| 15 : infolink/yahoo rw          | 0×fffffffff            | (0×00000018)                   | MLC (0xa101)   | 757         | 119     |       |
| 16 : OTA                        | 0×ffffffff             | (0×00000019)                   | MLC (0xa101)   | 876         | 118     |       |
|                                 |                        |                                |                |             |         |       |
| Beady                           |                        | Serial: COM1 43                | 10   43 Bows 9 | 3 Cols I Li |         | NUM - |

Then just press "b"instead of 8 ~ 15 19. Turn off master power of TV and turn on and reset after prompt is shown. 20. Mount USB memory with next command. # cd #Is Java mnt mtd\_contents mtd\_pers proc bin mtd\_acap mtd\_down mtd\_ram sbin mtd appdata mtd drv dev mtd rwarea sys dtv mtd\_boot mtd\_epg mtd\_swu usr etc mtd\_chmap mtd\_exe mtd\_tlib lib mtd cmmlib mtd\_factory mtd\_wiselink #start\_usb.sh # cd dtv #Is usb # cd usb #ls log sda # cd sda #Is Autorun.inf T-CHL7DEUC update T-CHL5DEUC photos.zip.exe # cd update #Is Image exe.img oneboot.bin uboot\_env.bin Image\_serial fnw.bin validinfo.txt rootfs.img version\_info.txt appdata.img info.txt serial\_temp boot.img onboot.bin u-boot.bin

\*\* After this, if you want to update BSP image except for partition format

21. Write 'exe.img and appdata.img'. fsrrestore /dev/bml0/8 exe.img; fsrrestore /dev/bml0/9 appdata.img; fsrrestore /dev/bml0/10 exe.img; fsrrestore /dev/bml0/11 appdata.img;

# 4-9. Sub Micom Update

| Win-DDC Set-Up                                                                                                    |                                                                     |      |
|----------------------------------------------------------------------------------------------------|---------------------------------------------------------------------|------|
| DDC Manager by MasTech [Ver.2.28] [MTI-2055] WinISP  EDID Writer   EEPROM Writer   About   LoadFile Auto Program Program | ■LED On, But can not be operative by Remote Control                 | ated |
| Verify<br>Manufacture<br>WELTREND<br>Device Type<br>WTSIP8<br>Communication Port<br>DSUB15 (Analog)                      | Manufacture: WELTRE     Device Type : WT61P8     Communication type | ND   |
| Glock Delay                                                                                                    | : D-SUB15(Analog)<br>মণ্ড<br>শণ্ড                                   |      |

|     | LoadFile                              |       |  |
|-----|---------------------------------------|-------|--|
|     | Auto Program                          |       |  |
|     | 열기                                    | ? 🔀   |  |
|     | 찾는 위치(!): 🗀 sub 💌 🗢 🗈 🗈               | * 🖽 • |  |
|     | T-AMBDEUS-0016,hex                    |       |  |
|     |                                       |       |  |
|     |                                       | 97(0) |  |
| E C |                                       |       |  |
|     | 파일 열객(T). Intel Hex Files (*,nex) · · | - 취소  |  |
|     | steriar vienory                       |       |  |

#### 1-1.

- Connect Sub-Micom Download JIG (DDC manager) and D-SUB JACK.

#### 1-2.

- Click Load File

- Choose to update Sub-Micom file (For example) TP8\_TT\_EU\_0015\_N.hex

| LoadFile           | File CheckSum = DAEO Hex<br>File End Address = 8323 Hex<br>File Size = 94397 Byte<br>2008 - Mar = 06, PM 02:04<br>Load File> OK |  |
|--------------------|----------------------------------------------------------------------------------------------------|--|
| Auto Program       |                                                                                                    |  |
| Program            |                                                                                                    |  |
| Verifu             |                                                                                                    |  |
|                    |                                                                                                    |  |
| Manufacture        | 00H 02 66 B2 02 10 00 8E 49                                                                                                    |  |
| Jweetnend I        | 08H 8F 4A 22 02 68 10 12 69                                                                                                    |  |
| Device Type        | 10H 00 22 22 02 71 0H E4 90<br>18H 18 08 F8 08 18 05 F8 22                                                                      |  |
| W161P8             | 20H 8F 54 22 02 7B 8C AF 5D                                                                                                    |  |
| Communication Port | 28H 22 22 22 02 00 7E E4 FF                                                                                                    |  |
| DSUB15 (Analog) 💌  | 30H EF C3 94 0A 50 42 EF 75                                                                                                    |  |
|                    | 40H 34 10 F5 83 F0 F4 70 20                                                                                                    |  |
| ×                  | 48H EF 75 F0 12 A4 24 EC F5                                                                                                    |  |
|                    | 50H 82 E4 34 10 F5 83 E0 B4                                                                                                    |  |
| 444 (5)            | 58H FF 1B EF 75 F0 12 A4 24                                                                                                    |  |
|                    | 1600 FI: FS 82 FA 34 10 FS 83                                                                                                   |  |
|                    | Display Hex, Data                                                                                                    |  |

|   | Auto Program                                                           | m                                         |           |                    |
|---|------------------------------------------------------------------------|-------------------------------------------|-----------|--------------------|
|   | 멀기                                                                     |                                           |           | ? ×                |
|   | 찾는 위치(!):                                                              | 😂 sub 💌                                   | 🗢 🗈 💣 📰•  |                    |
| ſ |                                                                        |                                           |           |                    |
|   | 파일 이름( <u>N</u> ):                                                     | [T-AMBDEUS-0016                           |           | 1(0)               |
|   | 파일 이름( <u>N</u> ):<br>파일 형식( <u>I</u> ):                               | T-AMBDEUS-0016<br>Intel Hex Files (+,hex) | 열기<br>· 취 | 1( <u>0)</u><br>14 |
|   | 파일 이름( <u>N</u> ):<br>파일 철식( <u>T</u> ):<br>Kental Venory<br>Ock Delay | T-AMBDEUS-0016<br>Intel Hex Files (*,hex) | 열기<br>▼ 취 | 1(Q)<br>14         |

1-3. Click Auto Program to update Sub-Micom S/W

1-4. If Programming and Verifying are OK, S/W Updating is complete.

#### 1-5.

 Remove Download JIG Cable Turn off (=AC Power off) the Set (waiting a few seconds) and turn on again.